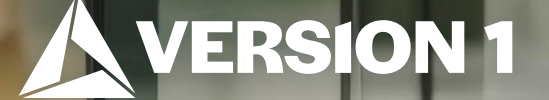

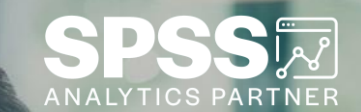

## Quick Descriptive Statistics

Tech Tips – IBM SPSS Statistics

Classification: Controlled. Copyright ©2024 Version 1. All rights reserved.

#### **Tech Tips – Quick Descriptive Statistics**

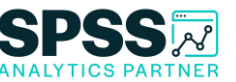

- Did you know that you can quickly run descriptive statistics in IBM SPSS Statistics?
- The Descriptives procedure provides summary measures of data.

| Po <u>w</u> er Analysis      | > |                         |                                                   |                    |          |         |         |       |                |  |
|------------------------------|---|-------------------------|---------------------------------------------------|--------------------|----------|---------|---------|-------|----------------|--|
| Meta Analysis                | > | elp                     |                                                   |                    | <b>B</b> |         |         |       |                |  |
| Reports                      | > |                         | Descriptive Statistics                            |                    |          |         |         |       |                |  |
| Δ                            |   |                         |                                                   |                    | N        | Minimum | Maximum | Mean  | Std. Deviation |  |
| Descriptive Statistics       | > | 123 <u>F</u> requencies | MARITAL<br>HOURS<br>WATCHI<br>AGE OF<br>Valid N ( | MARITAL STATUS     | 2812     | 1       | 5       | 2.35  | 1.634          |  |
|                              |   |                         |                                                   | HOURS PER DAY      | 899      | 0       | 20      | 2.87  | 2.617          |  |
| Bayesian Statistics          | > | Bescriptives            |                                                   | WATCHING TV        |          |         |         |       |                |  |
| Ta <u>b</u> les              | > | Distribution Fit        |                                                   | AGE OF RESPONDENT  | 2803     | 18      | 89      | 45.96 | 16.804         |  |
| Co <u>m</u> pare Means       | > |                         |                                                   | Valid N (listwise) | 895      |         |         |       |                |  |
| <u>G</u> eneral Linear Model | > | Population Descriptives |                                                   |                    |          |         |         |       |                |  |
| Generalized Linear Models    | > | 4 Explore               |                                                   |                    |          |         |         |       |                |  |

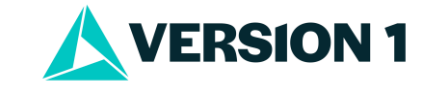

#### **Tech Tips – Quick Descriptive Statistics**

- To obtain Descriptives, open the Descriptives dialogue box (Analyze Menu > Descriptive Statistics > Descriptives) and select the
  variables to include in the analysis by dragging variables to Variable(s) box or clicking on the variable and using the arrow to move the
  variable across. Click on the Options button to select statistics.

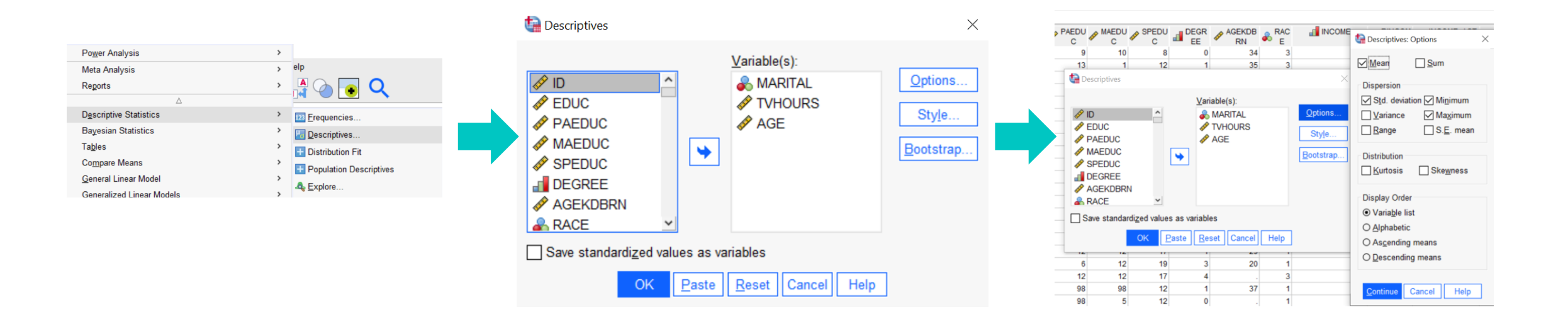

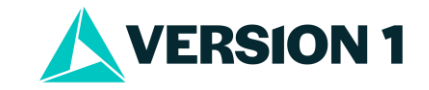

### **Tech Tips – Quick Descriptive Statistics**

- The Descriptives procedure will produce a table with the number of cases in the data set for each variable as well as the statistics that we asked for. In this example, only 899 respondents gave information on how many hours of TV they watched per day.

|                              | Ν    | Minimum | Maximum | Mean  | Std. Deviation |
|------------------------------|------|---------|---------|-------|----------------|
| MARITAL STATUS               | 2812 | 1       | 5       | 2.35  | 1.634          |
| HOURS PER DAY<br>WATCHING TV | 899  | 0       | 20      | 2.87  | 2.617          |
| AGE OF RESPONDENT            | 2803 | 18      | 89      | 45.96 | 16.804         |
| Valid N (listwise)           | 895  |         |         |       |                |

#### Descriptive Statistics

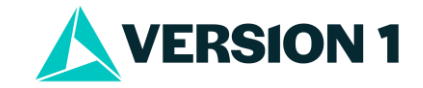

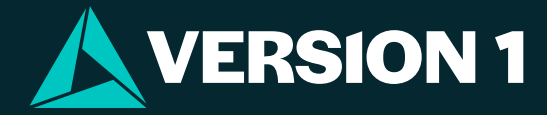

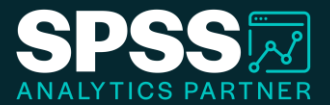

# Thank You

For more information

please visit spssanalyticspartner.com

Classification: Controlled. Copyright ©2024 Version 1. All rights reserved.

Classification: Controllec